## How to configuration SSRS Report

## Install configuration SSRS Report

- 1. Run the LinkScopeInstaller.exe then implement step by step to the Configuration/Email Scanner.
- 2. Enter your correct SSRS Report info into the textbox: Report URL, User name (optional), Password (optional).
- 3. Click the **Save** button if you want to save that information.

## Checking configuration SSRS Report

After installing successfully the PrimasCX. You should be login to [Config File] path and check it in SSRS.

Reconfiguration SSRS Report, you have to open the installer PrimasCX reconfigure at the Configuration/SSRS Report and fix it there.

## **Related articles**

- Guideline How To Use The Agent Dashboard
- How to manage API User at General Configuration
- How to manage Postcall Survey Configuration
- How to manage User Setting at Screen Pop Configuration
- How to manage FQ Config at FreedomQ Configuration